دانشجویان گرامی :جهت پرداخت الکترونیکی شهریه طبق مراحل ذیل اقدام فرمائید.

واردسایت <u>https://reg.tvu.ac.ir</u> شده روی آیکون ورود دانشجویان کلیک کرده

| X سامانه آموزشی دانشگاه فنی و حرفه ای          | +                         |                                            | Martin and  |          |
|------------------------------------------------|---------------------------|--------------------------------------------|-------------|----------|
| $(\leftarrow) \rightarrow$ C $\textcircled{a}$ | 🖸 🔒 https://reg.tvu.ac.ir | 70% ••• 💟 🚖 🔍 Search                       |             | III\ 🗉 🔹 |
| Cha 🐉 سامانه آموزشی دانشگاه 🜐                  | argoon Didgah             |                                            | 12          |          |
|                                                |                           | دانسکاه فنی و تروزای                       |             |          |
|                                                |                           | ترم افزار جامع آموزش دانشگاه فنی و حرفه ای | فايل راهتما |          |
|                                                | ورود دانشجویان            | ورود کارگنان                               |             |          |
|                                                |                           |                                            |             |          |
|                                                |                           |                                            |             |          |
|                                                |                           |                                            |             |          |

پس از کلیک روی آیکون ورود دانشجویان ، وارد قسمت زیرمی شود. درقسمت نام کاربری شماره دانشجویی ودرقسمت کلمه عبورشماره ملی و کد امنیتی تصویر راثبت کرده واردکار تابل دانشجویی خود می شوید.

| المعني<br>والمعادة | دانشگاه فني و حرفه اي                                                                                                    | پارچدانشگایی<br>پرچ | نرم افزار کم |
|--------------------|----------------------------------------------------------------------------------------------------|---------------------|--------------|
|                    |                                                                                                    |                     | نام کاربری   |
|                    |                                                                                                    |                     | کنمه عبور    |
|                    |                                                                                                    |                     | کد تصویر     |
|                    |                                                                                                    | 776                 |              |
|                    |                                                                                                    | ورود به سیستم 🔰     | 2            |
| مراد ترش في الم    | مجرز استفاده از این نسخه نظام اطلاعاتی دانشگاههه(باد) در اختیار " <u>دانشگاه المهری ا</u> د)<br><u>قدم و حرفه اف</u> " است.<br>UMS (ITO.UMS/100K) ver. 9.1.1 (buil 20111102-13900811).<br>Copyridhe (2 2003-2016 null) |                     |              |

## درکارتابل دانشجویی باکلیک روی ثبت نام دروس دانشجو

| واحد:  زیرواحد:  نیمسال: 981 🏠 انتخاب 💽 ج | >          | 30                                                                                            |
|-------------------------------------------|------------|-----------------------------------------------------------------------------------------------|
|                                           | صفحه اول   | ملام اطلاماتی دانتگی<br>UNIVERSITY<br>MANAGEMENT<br>SYSTEM                                    |
|                                           | صفحه اول 🗧 | نشگاه - دانشگاه فنې و حرفهاي                                                                  |
|                                           | صفته اول   | نشگاه - دانشگاه فنی و حرفهای<br>تبت نام دروس دانشچو<br>ارزشیابی استاد<br>(محاسبات وزارت علوم) |
|                                           |            |                                                                                               |

## زبانه مدیریت مالی نیمسال تحصیلی دانشجو را انتخاب کرده

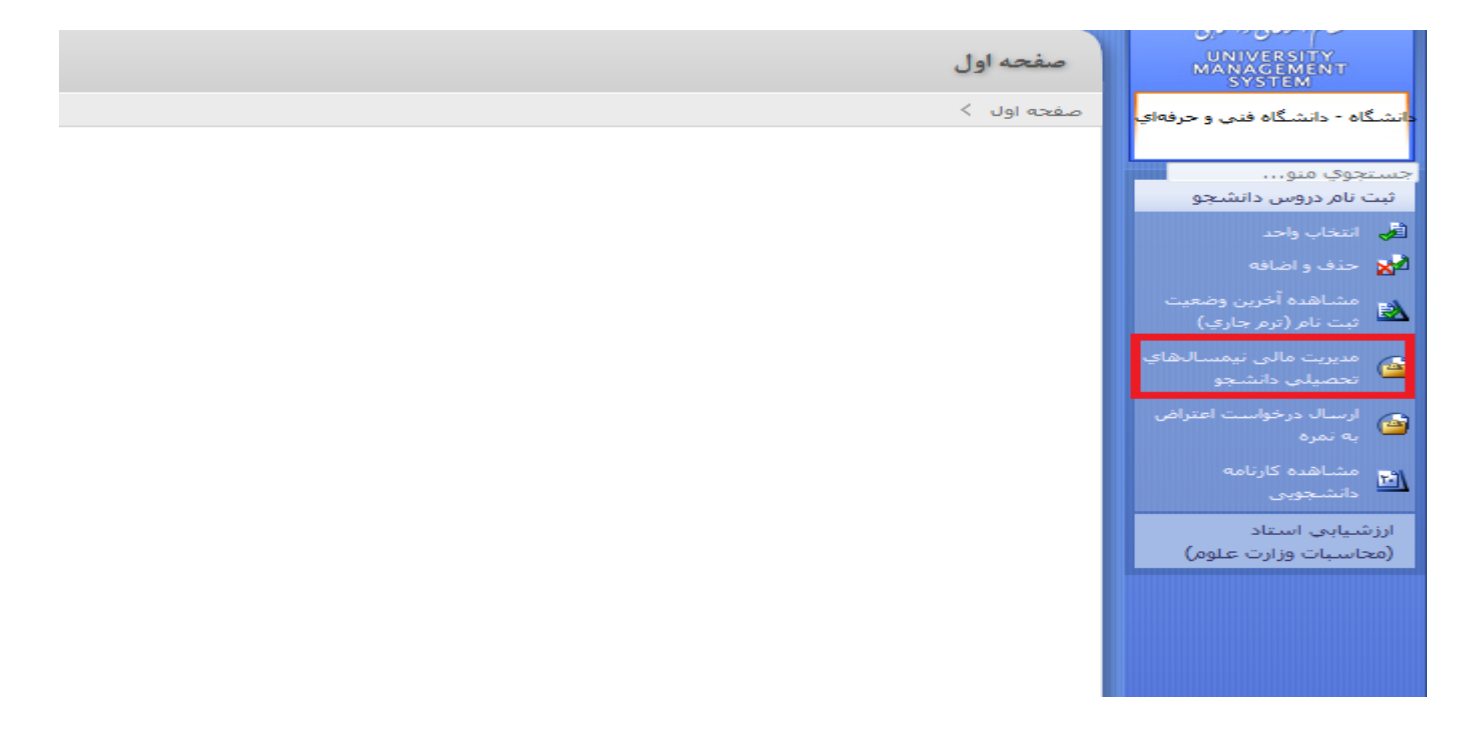

پس از آن وارد محیط مالی خود می شوید درقسمت وضعیت نهایی ترازمالی مبلغ بدهی شما نشان داده می شود.روی آیکون پرداخت الکترونیکی کلیک کرده

| مجاز به حذف و اضافه/تایید حذف و اضافه توسط آموزش                                                                                                    | آخرین وضعیت تحصیلاب در کارنامه :                                    |                                                    | مذهب :                                                    |  |
|----------------------------------------------------------------------------------------------------|---------------------------------------------------------------------|----------------------------------------------------|-----------------------------------------------------------|--|
| V                                                                                                    | وضعيت تحصيلكي :                                                     |                                                    | بومکِ / غير بومکِ :                                       |  |
| ﻧﺎﻡ ﻻﺗﻴﻦ :                                                                                                    |                                                                     | نام خانوادگې لاتين :                               |                                                           |  |
|                                                                                                    |                                                                     |                                                    |                                                           |  |
|                                                                                                    |                                                                     |                                                    | وضعيت نهايى تراز مالى دانشجو                              |  |
| جمع كل بدهكارى (ربال ) : 12582113 وضعيت نهايي تراز مالى : استانكار                                                                                    |                                                                     |                                                    |                                                           |  |
| تراز (ریال ): 257887-                                                                                                    |                                                                     | جمع کل بستانکاری (ریال ) : 12840000                |                                                           |  |
|                                                                                                    |                                                                     |                                                    |                                                           |  |
| به بدهکاری/ جزئیات دروس ثبت نامی و شهریا<br>رم متغیر دروس                                                                                             | جمع شهریه متغیر جمع شهریه ثابت و مشاهده کل<br>ترم متغیر بستانکاری ت |                                                    | ب ال <sup>8</sup> ا کد<br>ترم عنوان ترم تحصیلی آخرین وضعی |  |
|                                                                                                    | 12,232,113 9,499,291                                                | ی و اضافه / تایید حذف و اضافه توسط آموزش 2,732,822 | 1 981 نیمسال اول سال تحصیلی 99-99 مجاز به حذف             |  |
| 👹 لیست نمرات 😡 مشاهده دروس رشته 🔬 پرداخت الکترونیکی آیی پرداخت الکترونیکی شهریه (ی پرداخت الکترونیکی شهریه فرهنگی (ی پرداخت الکترونیکی شهریه فرهنگی ( |                                                                     |                                                    |                                                           |  |
|                                                                                                    |                                                                     |                                                    |                                                           |  |

## وزبانه ادامه را کلیک کنید

| صفحه اهل ک پرداخت الکترونیکی .              | لطكام اطلاعاني والشككابي                 |
|---------------------------------------------|------------------------------------------|
| 9<br>9                                      | UNIVERSITY<br>MANAGEMENT<br>SYSTEM       |
| انتخاب بانک                                 | دانشگاه - دانشگاه فنې و حرفهاې           |
| ✓ Parsian : انام بانک*                      | جستجوي منو                               |
| لطفا درگاه باتک ملی را انتخاب نمایید 🔊 دامه | تبت نام دروس دانشجو<br>انتخاب واحد       |
|                                             | 📩 حذف و اضافه                            |
|                                             | مشاهده آخرین وضعیت<br>ثبت نام (ترم جاري) |
|                                             | مديريت مالى نيمسالھاي<br>تحصيلي دانشجو   |
|                                             | ارسال درخواست اعتراض<br>به نمره          |
|                                             | مشاهده کارنامه<br>دانشجویی               |
|                                             | ارزشیابی استاد<br>(محاسیات وزارت عادم)   |
|                                             | (لفاشية ورازه شوير                       |
|                                             |                                          |
|                                             |                                          |

در کادرخالی مبلغ بدهی رامی نویسید وبعد روی دکمه پرداخت الکترونیکی کلیک می کنید دراین مرحله وارددرگاه بانکی شده شماره کارت واطلاعات درخواستی راپر کرده وثبت نهایی راکلیک می کنید.

| بستانگار                                                                                                 | 607,887 ويال                                                                                           | وضعيت نهايي مالي دانشجو :                                                                               | ىيت باتر (برقر خارج)<br>مديريت مالى نيمسالىھاي<br>تحصيلى دانشجو |
|----------------------------------------------------------------------------------------------------|----------------------------------------------------------------------------------------------------|----------------------------------------------------------------------------------------------------|-----------------------------------------------------------------|
|                                                                                                    |                                                                                                    |                                                                                                    | ارسال درخواست اعتراض<br>به نمره                                 |
|                                                                                                    |                                                                                                    | جو                                                                                                    | مشاهده کارنامه<br>دانشجویی بدهکاری دانش                         |
| تاريخ سند بانک وضعيت توضيحات<br>/1398/07/0 بانك ملی تائيد شده<br>/1398/07/0 بانك ملی تائيد شده           | <u>تت تېمسال مېلغ قابل پرداخت</u><br>ځاب واحد 9,499,291 98<br>ځاب واحد 2,732,822 981                   | مورد پرداخت نوع پرداد<br>۱۰ احتسابی انتخاب واحد شهریه منغیر ان<br>۱۰ احتسابی انتخاب واحد شهریه ثابت انت | ارزشیابی استاد<br>(محاسبات وزارت علوم) شهریا                    |
| فاوت: 607,887 ریال<br>:اخت: (607,887) ریال                                                               | جمع پرداختی: 12,840,000 جمع پرداختی: 12,840,000 حداقل الزام پر                                         | فابل پرداخت: 12,232,113<br>فابل پرداخت:                                                                 | - ca3                                                           |
| اخت: ( <u>7,22,723) ری</u> ال<br>مائید: ریال                                                             | حداکتر مبلغ قابل پر،<br>رد نظر را در این بخش وارد نموده و سهس اقدام به پرداخت الکترونیکی ز             | د صورتیکه تمایل به پرداخت بیش از حد الزام دارید، مبلغ مو                                                | ,                                                               |
| یلغ بدهی خود را در این کابر وارد نمایید                                                                  | 4                                                                                                    | [                                                                                                    | يرداخت الكترونيكم                                               |
|                                                                                                    |                                                                                                    | جام شده تا کنون                                                                                         | پرداخت های از                                                   |
| ، سند وارنزی/شماره پیگیری بانک وضعیت توضیحات<br>58202127 بانک ملی تاثید شده<br>502 می ماثید می تاثید شده | نحوه پرداخت مبلغ پرداختی تاریخ پرداخت شماره<br>دستگاه پوز 9,340,000 1398/10/25<br>می دوم دوم دوم داختی | نوع پرداخت<br>شهریه متغیر انتخاب واحد(ثبت توسط کاربر)<br>شهریه متغیر انتخاب واحد(ثبت توسط کاربر)        | تيمسال<br>981                                                   |
| 58920403 بانك منى تائيد شده<br>58920197 بانك منى تائيد شده                                               | دستگاه پوز 500,000 500,000 1398,06/30<br>دستگاه پوز 1398,06/30 3,000,000                               | هزینه خدمات دانشجویی و رفاهی (تبت توسط داریر)<br>شهریه ثابت انتخاب واحد(ثبت توسط کاربر)                 | 981                                                             |

برای پرداخت هزینه فرهنگی برای دانشجویان شبانه درهرترم مبلغ ۳۵۰/۰۰۰ریال ازطریق زبانه الکترونیکی شهریه فرهنگی اقدام نمائید.

باتشكر –واحد مالي